## 師生-點名簿

1. 進入 iCAN5 教學平台後選擇您要進入的課程。

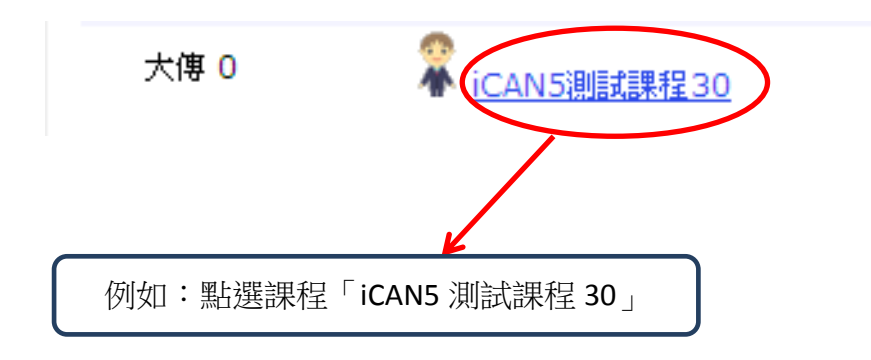

2. 進入課程頁面→點選左方「課程功能」中師生旁的→全開→進入「點名簿」。

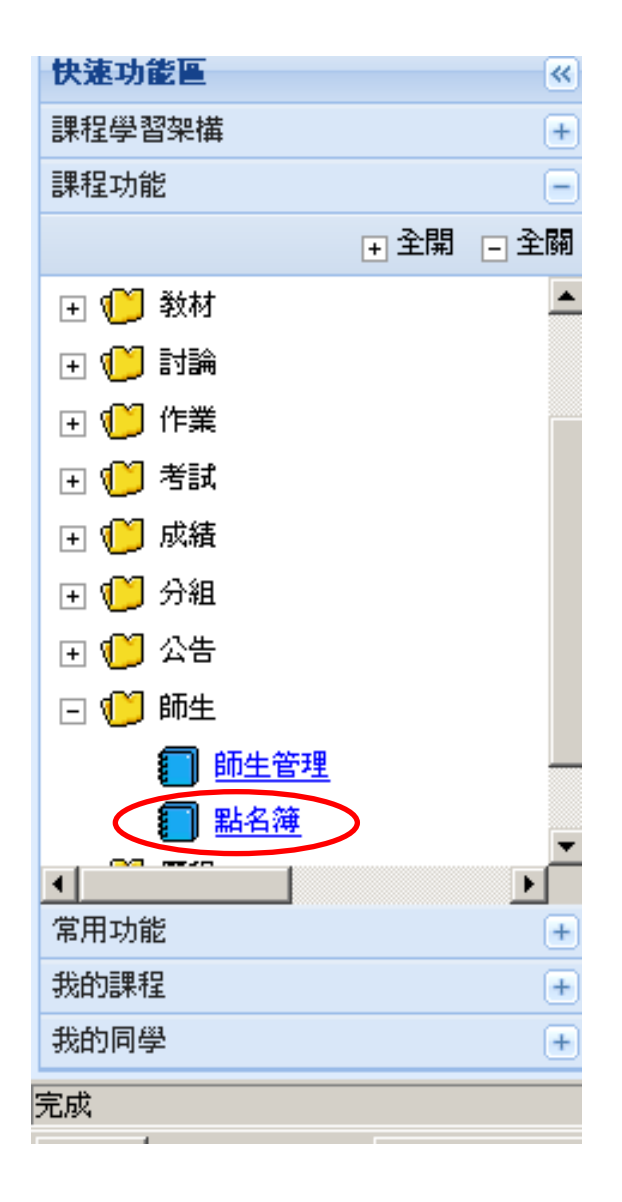

 教師可選擇以「全班點名」或「分組點名」以及「批次點名人員列表」的方式進行點名。
 先以「全班點名」或「分組點名」的方式作為示範。先點選「全班點名」或「分組點名」。
 (註:老師需在「大綱-課程進度」中先編輯課程進度,才能使用點名的功能。詳細步驟請 參考「iCAN5 遠距教學平台-大綱-課程進度」說明文件。)

| 🥙 批次點名人員列表 🥝 歷程 |      |        |               |      |  |  |  |  |  |
|-----------------|------|--------|---------------|------|--|--|--|--|--|
|                 | 全班點名 | 分組點名   | 日期            | 大綱標題 |  |  |  |  |  |
| 1               | Ø    | Ø      | 2012/2/13 ()  | 配色   |  |  |  |  |  |
| 2               | Ø    | 😢      | 2012/2/20 ()  | 染色   |  |  |  |  |  |
| 3               | Ø    | 🕑      | 2012/2/27 (—) | 玩花様  |  |  |  |  |  |
| 4               | Ø    | 🖄      | 2012/3/5 ()   | 胚様   |  |  |  |  |  |
| 5               | Ø    | 🖄      | 2012/3/12 ()  | CO版  |  |  |  |  |  |
| 6               | Ø    | 🖄      | 2012/3/19 (—) | 裁剪   |  |  |  |  |  |
| 7               | 🕑    | 1<br>B | 2012/3/26 ()  | 車縫   |  |  |  |  |  |

 可在出席設定選擇出席狀況,例如選擇「遲到」或「出席」,選擇完成後請按「儲存點名 紀錄」

| 酉 | 色                 | 2012/2/13 (           | —)               |                    |               |        |               |           |                    |
|---|-------------------|-----------------------|------------------|--------------------|---------------|--------|---------------|-----------|--------------------|
| 2 | 回課程               | 建度 🖵 🕼                | 諸存點名紀錄           | 刪除所有點名             | 記錄 🐶 分組模式     | 點名     |               |           |                    |
|   | 身分                | 系級                    | 學號               | 姓名                 |               | 出席設定   | 備註            | 更新人員      | 更新時間               |
| 1 | 學生                | 大傳 1<br>年級            | F12345st59       | <u>測試學生59</u>      | 〇出席 〇 缺席      | ●選到○早退 | 〇諸假           | 500061504 | 2012/5/30<br>14:10 |
| 2 | 學生                | 大傳 1<br>年級            | F12345st60       | <u>測試學生60</u>      | ● 出席 ○ 缺席     | ○顯示為約  | [色即表示為變       | 便中,按      | 2012/5/30<br>14:10 |
| 共 | 有 2 名<br><i> </i> | 人員<br>生名可 <i>倒覽</i> 念 | 2月的贴 <i>名</i> 纪统 | ·<br>願示<br>·<br>示已 | :為黃色即表<br>.儲存 | 下   儲存 | ≂點名紀錄」即<br>☞。 |           |                    |

5. 接著示範「批次點名人員列表」的點名方式。請點選「批次點名人員列表」。

| C H | 次點名人員 | 列表 🏈   | 歷程            |      |
|-----|-------|--------|---------------|------|
|     | 全班點名  | 分組點名   | 日期            | 大綱標題 |
| 1   | Ý     | 1<br>B | 2012/2/13 ()  | 配色   |
| 2   | Ø     | 🕑      | 2012/2/20 ()  | 染色   |
| 3   | Ø     | Ø      | 2012/2/27 (—) | 玩花様  |
| 4   | Ø     | Ø      | 2012/3/5 ()   | 胚様   |
| 5   | Ø     | Ø      | 2012/3/12 ()  | CO版  |
| 6   | Ø     | Ø      | 2012/3/19 ()  | 裁剪   |
| 7   | Ø     | Ø      | 2012/3/26 ()  | 車縫   |

6. 進入此畫面,點選一名學生,即可瀏覽詳細點名紀錄,例如點選「測試學生 60」。

| り 回     | 粿程進度 |        |            |               |  |  |  |  |  |
|---------|------|--------|------------|---------------|--|--|--|--|--|
|         | 身分   | 系級     | 學號         | 姓名            |  |  |  |  |  |
| 1       | 學生   | 大傳 1年級 | F12345st59 | <u>測試學生59</u> |  |  |  |  |  |
| 2       | 學生   | 大傳 1年級 | F12345st60 | <u>測試學生60</u> |  |  |  |  |  |
| 切換分頁: 1 |      |        |            |               |  |  |  |  |  |
| 共有2名人員  |      |        |            |               |  |  |  |  |  |

點運人員姓名可瀏覽該員的點名紀錄

## 7. 即可編輯「測試學生 60」整個學期的點名紀錄,完成後按「儲存」即可。

| (別語科学)主 00 (FIΖ340SL00) 日))語( 有常 |
|----------------------------------|
|----------------------------------|

|   | 諸存 又 取 消     |      |     |     | 切換人員: | 測試學 | 生 <mark>60 (</mark> F1 | 2345st60) 💌 |
|---|--------------|------|-----|-----|-------|-----|------------------------|-------------|
|   | 日期           | 大綱標題 |     |     | 出席設定  |     |                        | 備註          |
| 1 | 2012/2/13 () | 配色   | ◉出席 | 〇缺席 | 〇 遅到  | 〇早退 | 〇諸假                    |             |
| 2 | 2012/2/20 () | 染色   | 〇出席 | 〇缺席 | ● 遅到  | 〇早退 | 〇諸假                    |             |
| 3 | 2012/2/27 () | 玩花樣  | ◎出席 | 〇缺席 | 〇 遅到  | 〇早退 | 〇諸假                    |             |
| 4 | 2012/3/5 ()  | 胚樣   | ⑨出席 | 〇缺席 | 〇遅到   | 〇早退 | 〇請假                    |             |
| 5 | 2012/3/12 () | CO版  | ●出席 | 〇缺席 | 〇 遅到  | 〇早退 | 〇諸假                    |             |
| 6 | 2012/3/19 () | 裁剪   | ●出席 | 〇缺席 | 〇 遅到  | 〇早退 | 〇諸假                    |             |
| 7 | 2012/3/26 () | 車縫   | ●出席 | 〇缺席 | 〇遅到   | 〇早退 | 〇諸假                    |             |

8. 點選「歷程」,即可見到班級學生的點名狀況。

| ※ 批次點名人員列表 歷程 |        |        |               |      |  |  |  |  |  |
|---------------|--------|--------|---------------|------|--|--|--|--|--|
|               | 全班點名   | 分組點名   | 日期            | 大綱標題 |  |  |  |  |  |
| 1             | Ø      | 1<br>B | 2012/2/13 ()  | 配色   |  |  |  |  |  |
| 2             | Ø      | 🕑      | 2012/2/20 ()  | 染色   |  |  |  |  |  |
| 3             | Ø      | 🖄      | 2012/2/27 (—) | 玩花様  |  |  |  |  |  |
| 4             | Ø      | Ø      | 2012/3/5 ()   | 胚樣   |  |  |  |  |  |
| 5             | Ø      | 🕑      | 2012/3/12 ()  | CO版  |  |  |  |  |  |
| 6             | Ø      | Ø      | 2012/3/19 ()  | 裁剪   |  |  |  |  |  |
| 7             | 1<br>B | Ø      | 2012/3/26 ()  | 車縫   |  |  |  |  |  |

|   | 身分 | 系級                | 學號       | 姓名     | man_grade | man_grp | man_subgrp | 配色 | 染色 | 玩花様 | 胚様 | <mark>CO</mark> 版 | 裁剪 | 車縫 |
|---|----|-------------------|----------|--------|-----------|---------|------------|----|----|-----|----|-------------------|----|----|
| 1 | 學生 | <mark>1年級</mark>  | icanst59 | 測試學生59 | 1         |         |            | 缺席 | 出席 |     |    |                   |    |    |
| 2 | 學生 | <mark>1</mark> 年級 | icanst60 | 測試學生60 | 1         |         |            | 出席 | 遅到 |     |    |                   |    |    |